## Pdf-express Kindly note this process is Starting since 30 July 2020

## **Follow Instructions**

- ➤ Visit <u>http://www.pdf-express.org/plus/contributor.asp</u> to create a PDF eXpress account.
- Enter the following:
  - 50567X for the Conference ID
  - Your email address
  - Desired password.
  - Continue to enter information as prompted.

An Online confirmation will be displayed and an email confirmation will be sent verifying your account setup.

## After Successful Login:

- Click on "Create new title".
- ➢ Enter Title info
- Click on "Submit file for checking or converting"
- Click on "Choose file" & select file to check IEEE pdf compatibility
- Click on "Upload file"
- Click on "Continue"
- Check your mail (You will receive two mail, one for confirmation and second to download the report or pdf), Also it can be downloaded by clicking on your paper title name
- The received file will be in the format as PID5215652.pdf, Do not change the received file name.